# วิธีแก้ไขให้ช่อง 7 สี มีภาพ เครื่อง รุ่น SR-3,SR-5

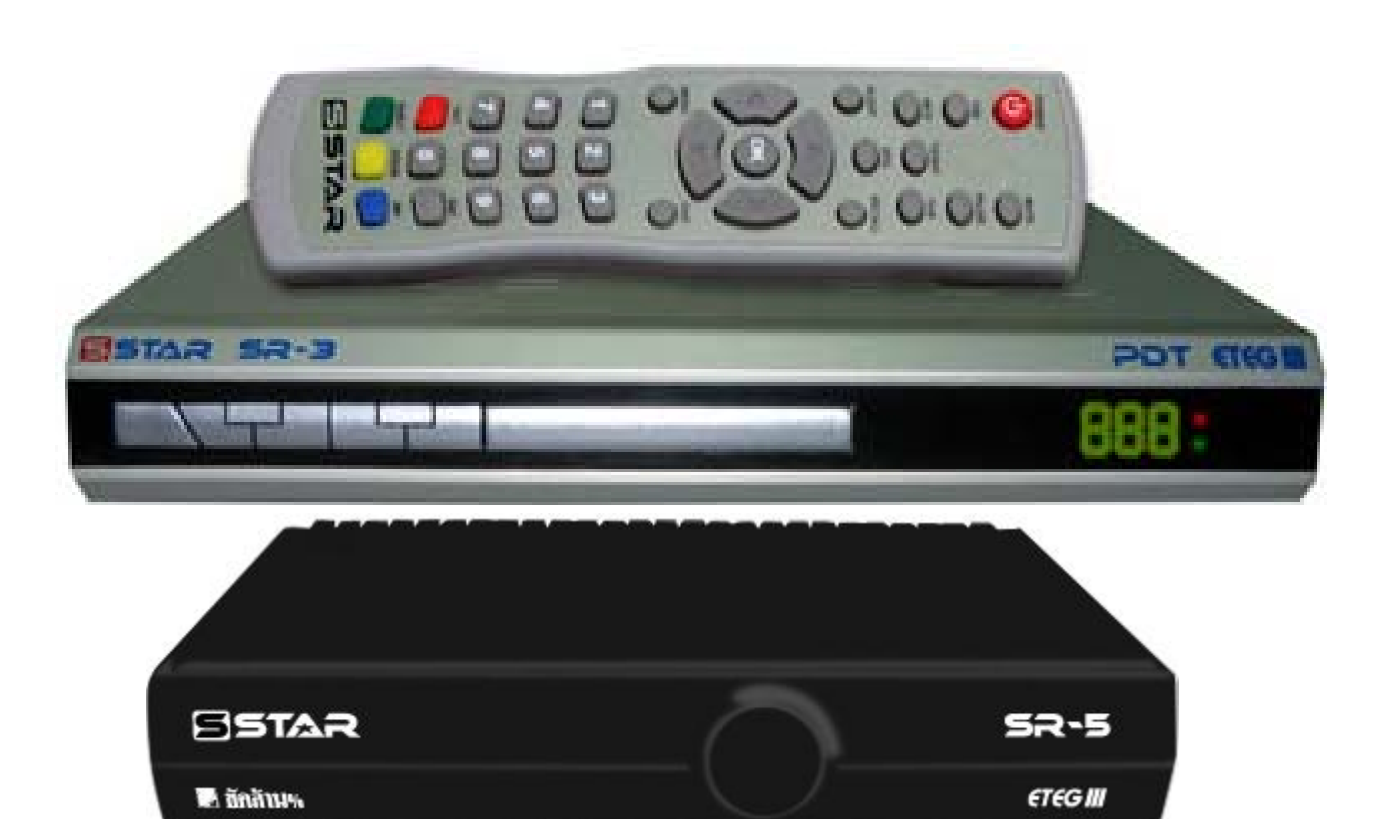

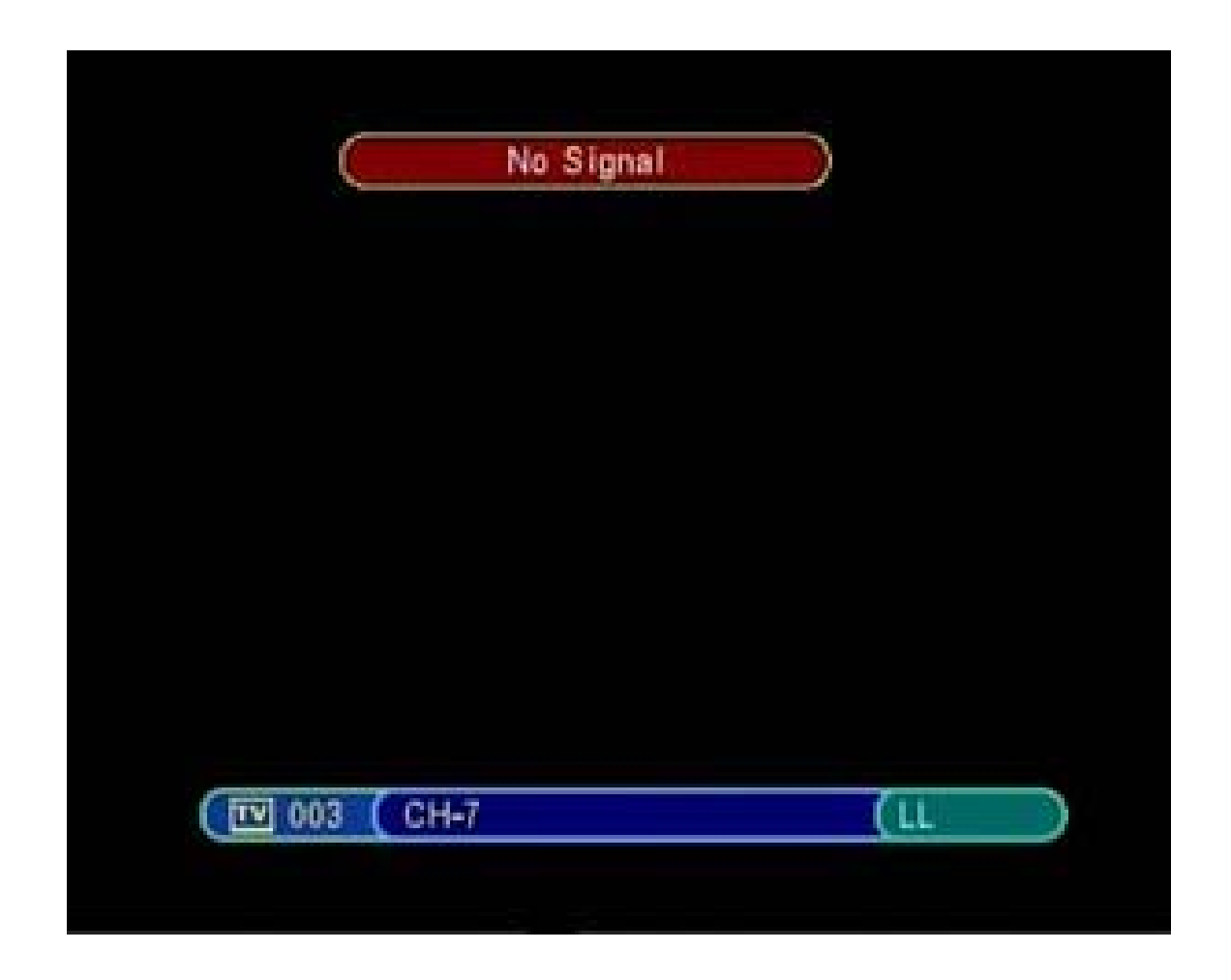

เปิดช่อง 7 สี ที่ไม่มีภาพ

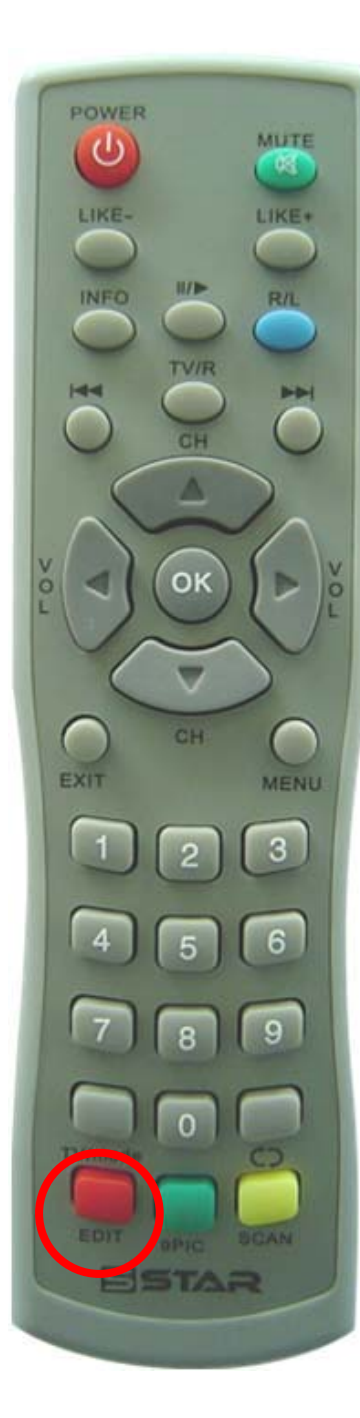

| No. | Channel Name    | Favor        | Move | Del    |
|-----|-----------------|--------------|------|--------|
| 001 | CH-3            | ALC: NOT THE |      |        |
| 002 | CH-5            |              |      |        |
| 003 | CH-7            | 1 Same       | 1.   | fran 2 |
| 004 | CH-9            | The second   | 1222 | 1000   |
| 005 | NBT             |              |      |        |
| 006 | TPBS            |              |      | t L    |
| 007 | MVTV_MIC        |              |      |        |
| 800 | MVTV_VARIETY    |              |      |        |
| 009 | MVTV_HITSTATION |              |      |        |
| 010 | MVTV_h+         |              |      |        |

กดปุ่ม Edit

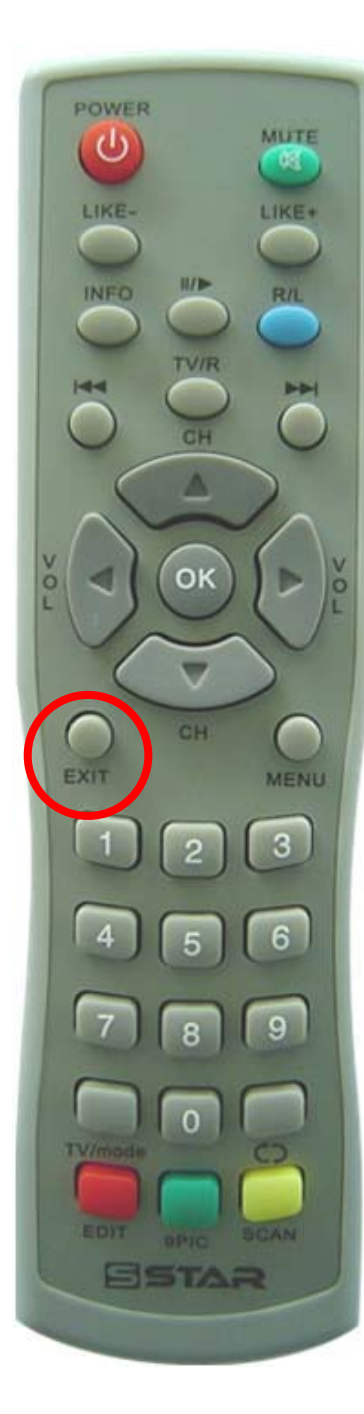

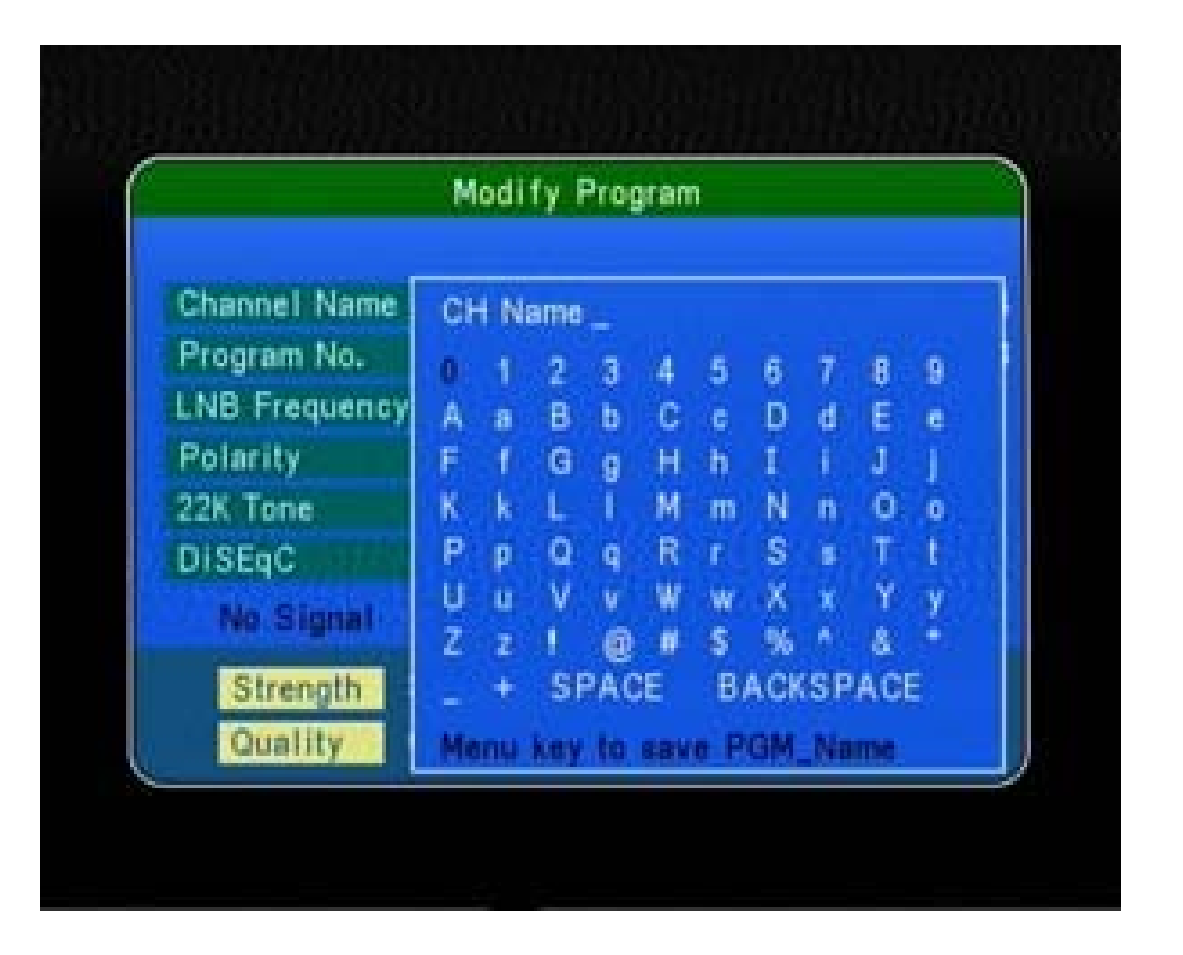

กดปุ่ม Exit หนึ่งครั้ง

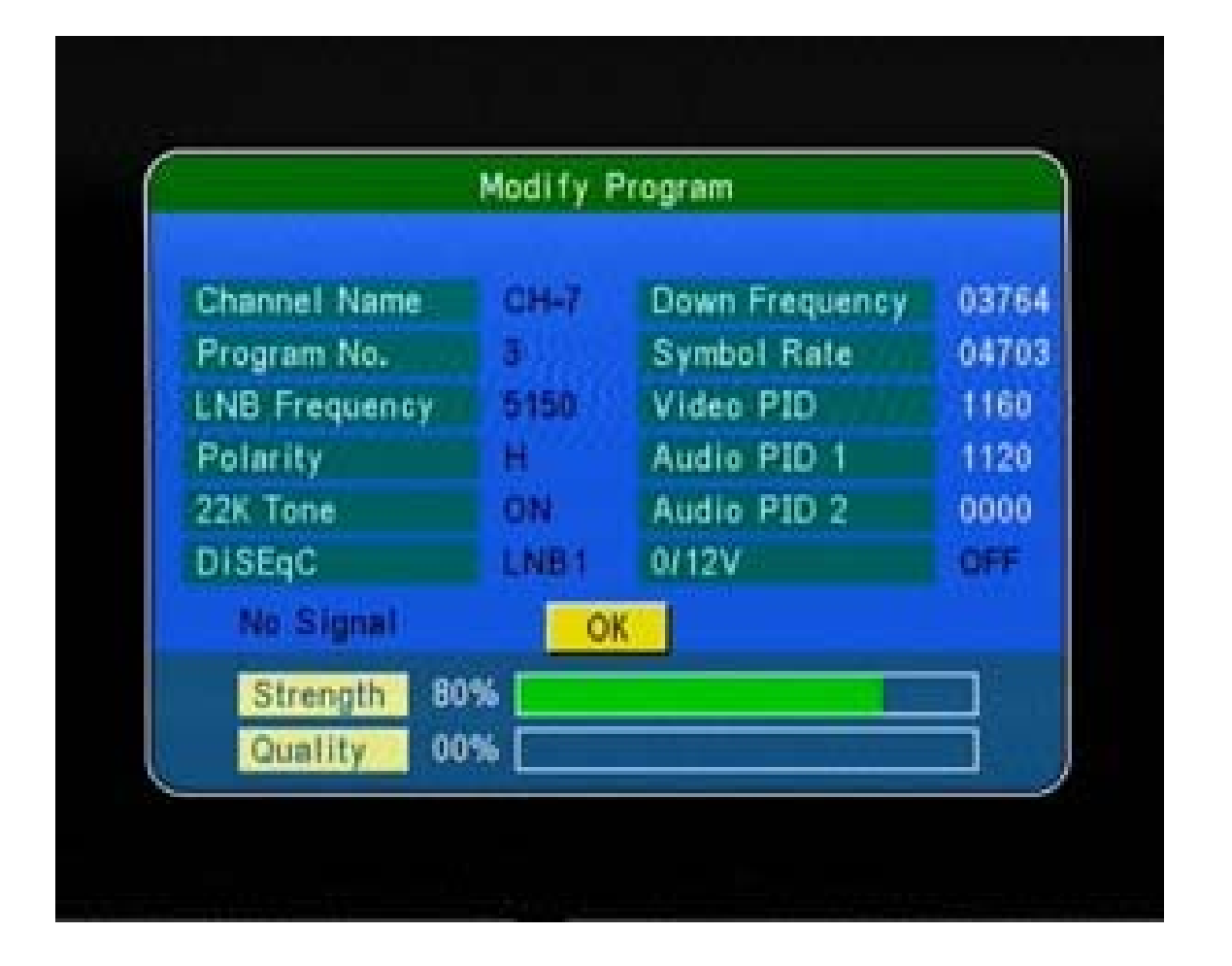

### ปรากฏหน้าต่าง Modify Program

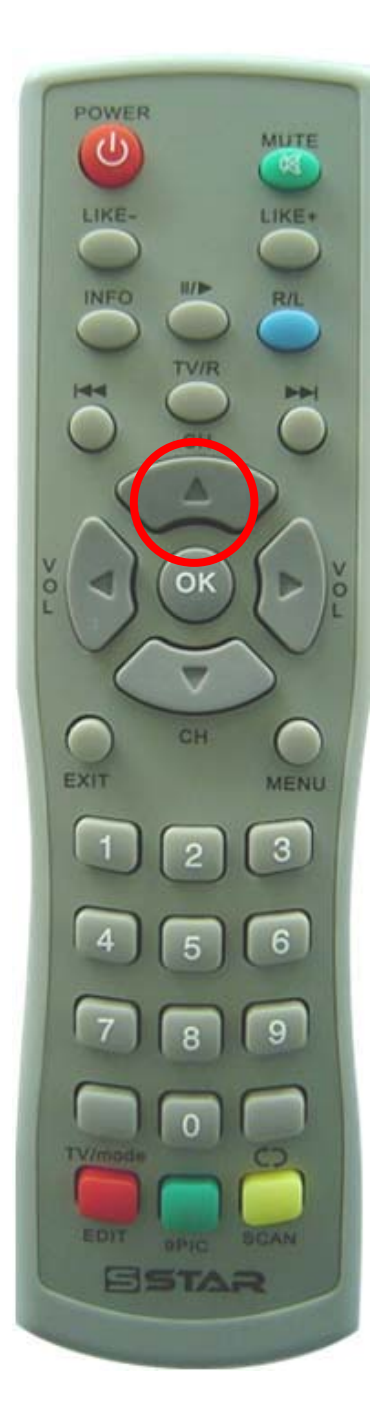

|               | Modify F | <sup>o</sup> rogram |       |
|---------------|----------|---------------------|-------|
| Channel Name  | CH-7     | Down Frequency      | 03764 |
| Program No.   | 3        | Symbol Rate         | 04703 |
| LNB Frequency | 5150     | Video PID           | 1160  |
| Polarity      | H        | Audio PID 1         | 1120  |
| 22K Tone      | ON       | Audio PID 2         | 0000  |
| DISEqC        | LNB1     | 0/12V               | OFF   |
| No Signal     | 0        | K                   |       |
| Strength 80   | *        |                     |       |
| Quality 00    | %        |                     |       |

## กดปุ่ม ▲ เลื่อนแถบสีขึ้นไปที่ Symbol Rate

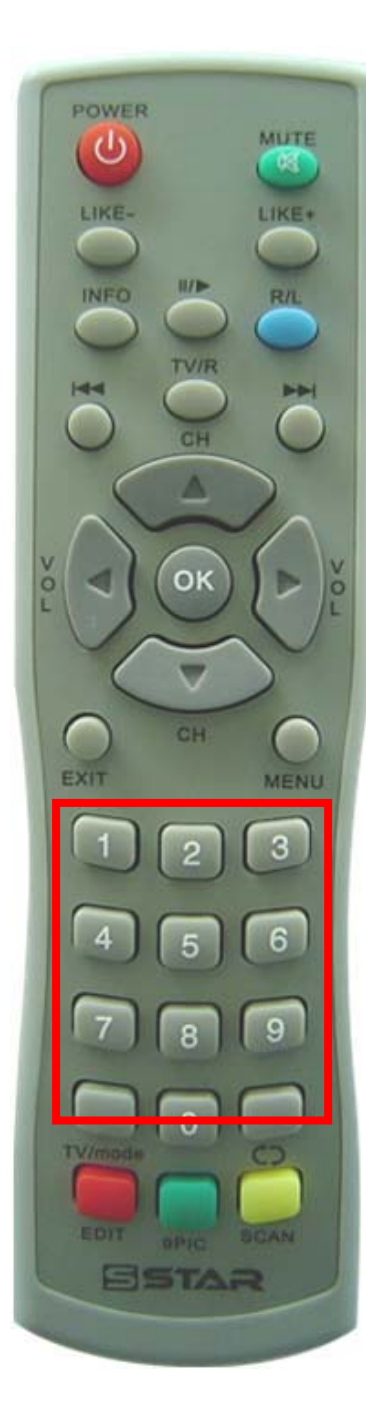

|               | Modify i | Program                                                                                                    |       |
|---------------|----------|----------------------------------------------------------------------------------------------------|-------|
| Channel Name  | CH-7     | Down Frequency                                                                                                    | 03764 |
| Program No.   | 3        | Symbol Rate                                                                                                    | 0590  |
| LNB Frequency | 5150     | Video PID                                                                                                    | 1160  |
| Polarity      | н        | Audio PID 1                                                                                                    | 1120  |
| 22K Tone      | ON       | Audio PID 2                                                                                                    | 0000  |
| DISEqC        | LNB1     | 0/12V                                                                                                    | OFF   |
|               | 0        | K 🖉                                                                                                    |       |
| Strength 80   | 1%       |                                                                                                    |       |
| Quality 56    | %        | and the second second s |       |

กดปุ่ม ตัวเลข 05900

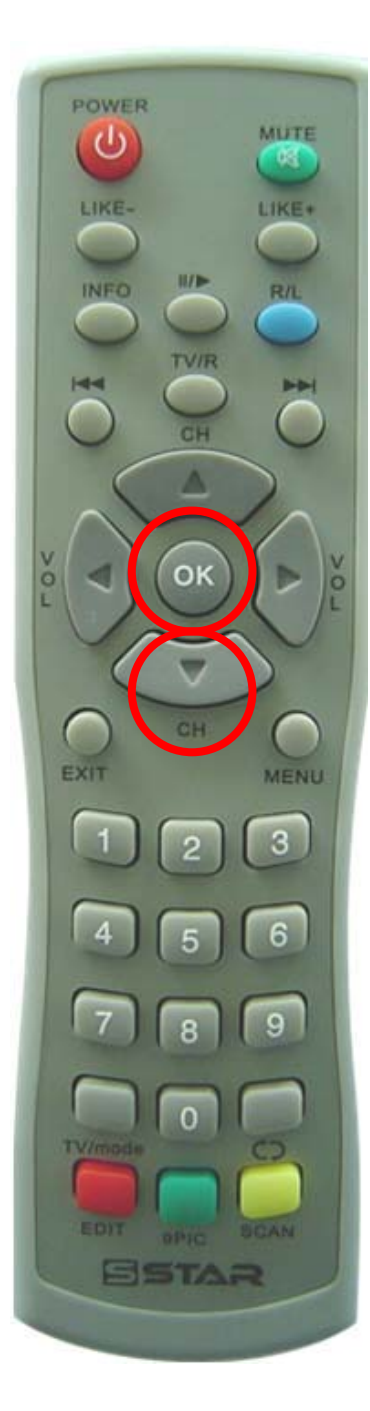

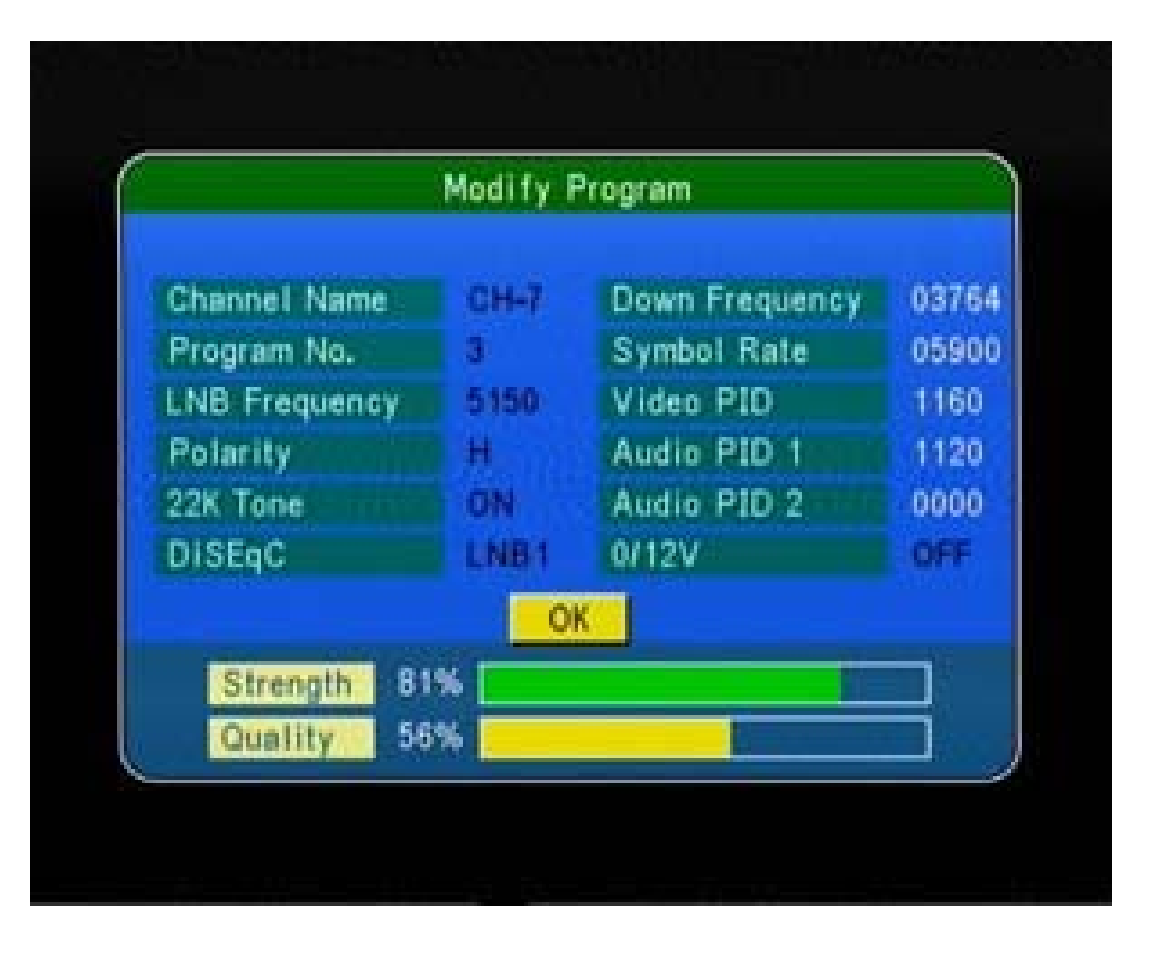

## กดปุ่ม **▼** เลื่อนมาที่ **OK** และกดปุ่ม **OK**

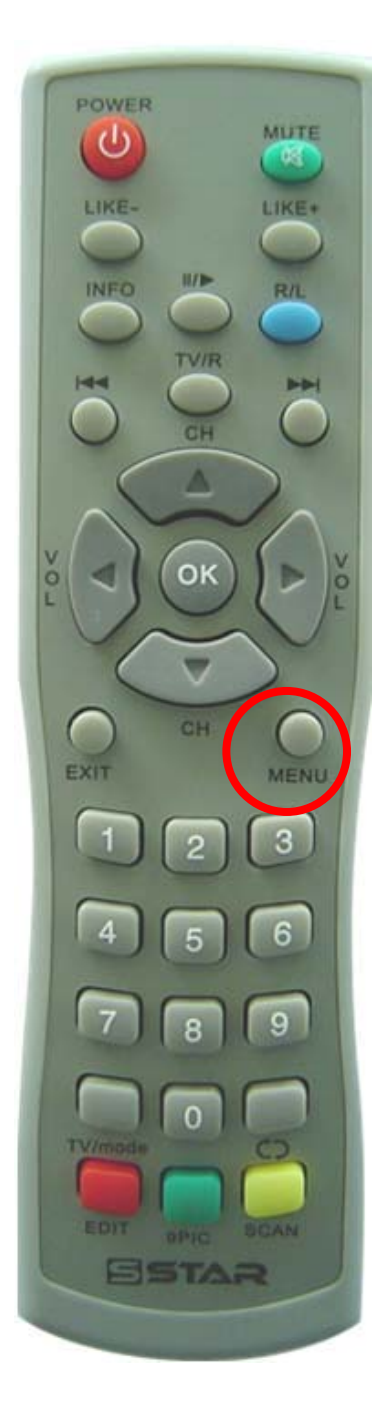

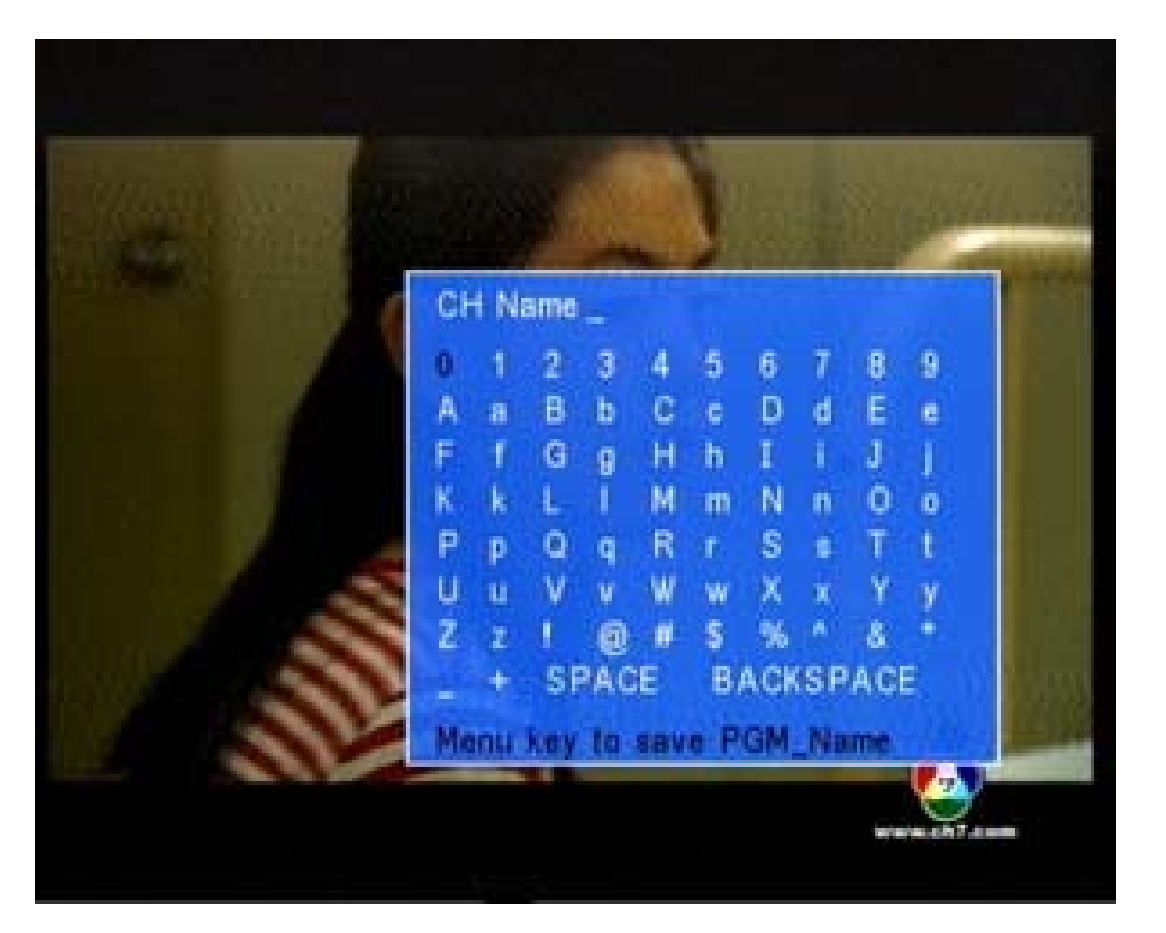

#### ปรากฏเมนูแป้นพิมพ์ ให้กดปุ่ม MENU

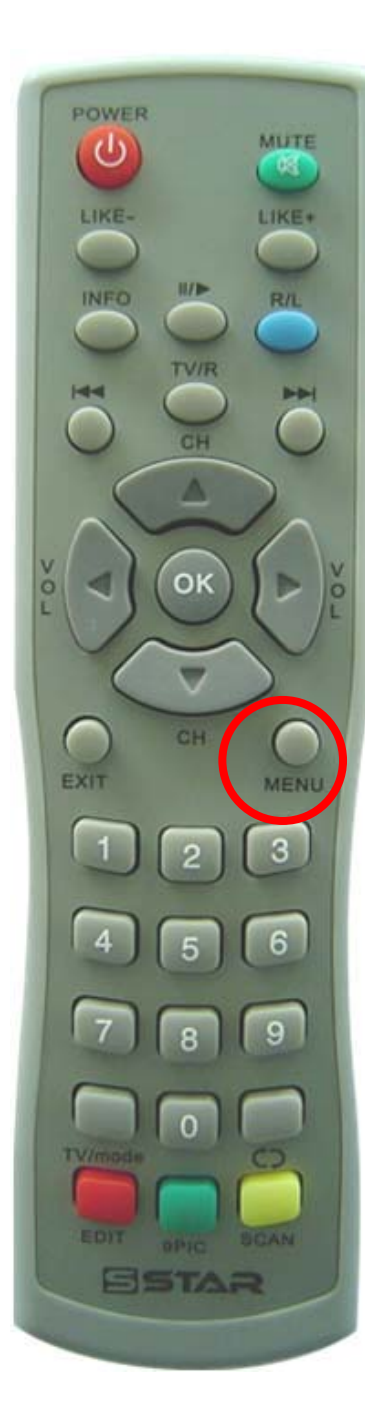

|               | Modify i | Program        |       |
|---------------|----------|----------------|-------|
| Channel Name  | CH-7     | Down Frequency | 0376  |
| Program No.   | 3        | Symbol Rate    | 05900 |
| LNB Frequency | 5150     | Video PID      | 1160  |
| Polarity      | H        | Audio PID 1    | 1120  |
| 22K Tone      | ON       | Audio PID 2    | 0000  |
| DISEqC        | LNB1     | 0/12Var        | OFF   |
|               | 0        | K              |       |
| Strength 80   | %        |                |       |
| Quality 54    | %        |                |       |

กดปุ่ม MENU อีกครั้ง

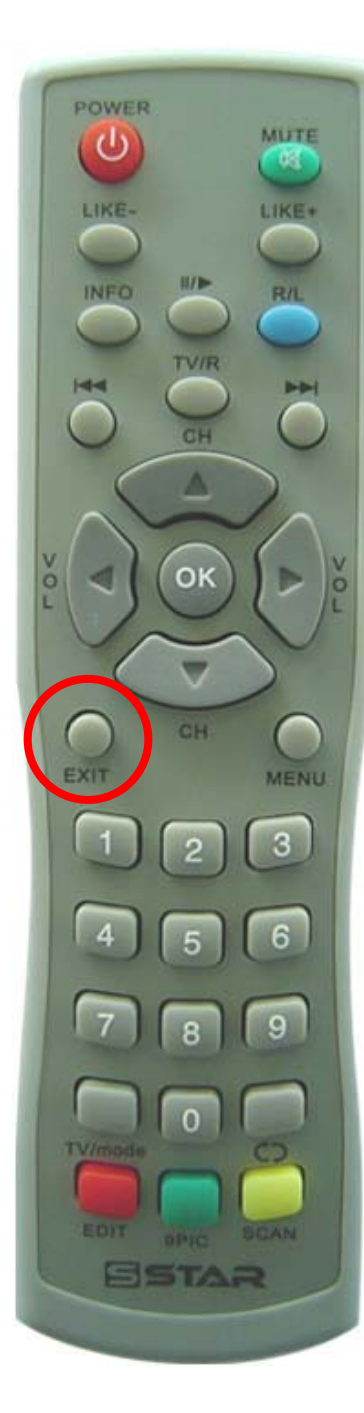

|     | Program eo      | it table  | ner in |     |
|-----|-----------------|-----------|--------|-----|
| No. | Channel Name    | Favor     | Move   | Del |
| 001 | CH-3            |           |        |     |
| 002 | CH-5            |           |        |     |
| 003 | CH-7            |           |        |     |
| 004 | CH-9            |           |        |     |
| 005 | NBT             |           |        |     |
| 006 | TPBS            |           |        |     |
| 007 | MVTV_MIC        |           |        |     |
| 800 | MVTV_VARIETY    |           |        |     |
| 009 | MVTV_HITSTATION |           |        |     |
| 010 | MVTV_h+         | i general |        |     |

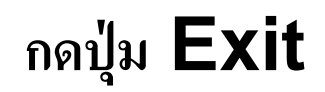

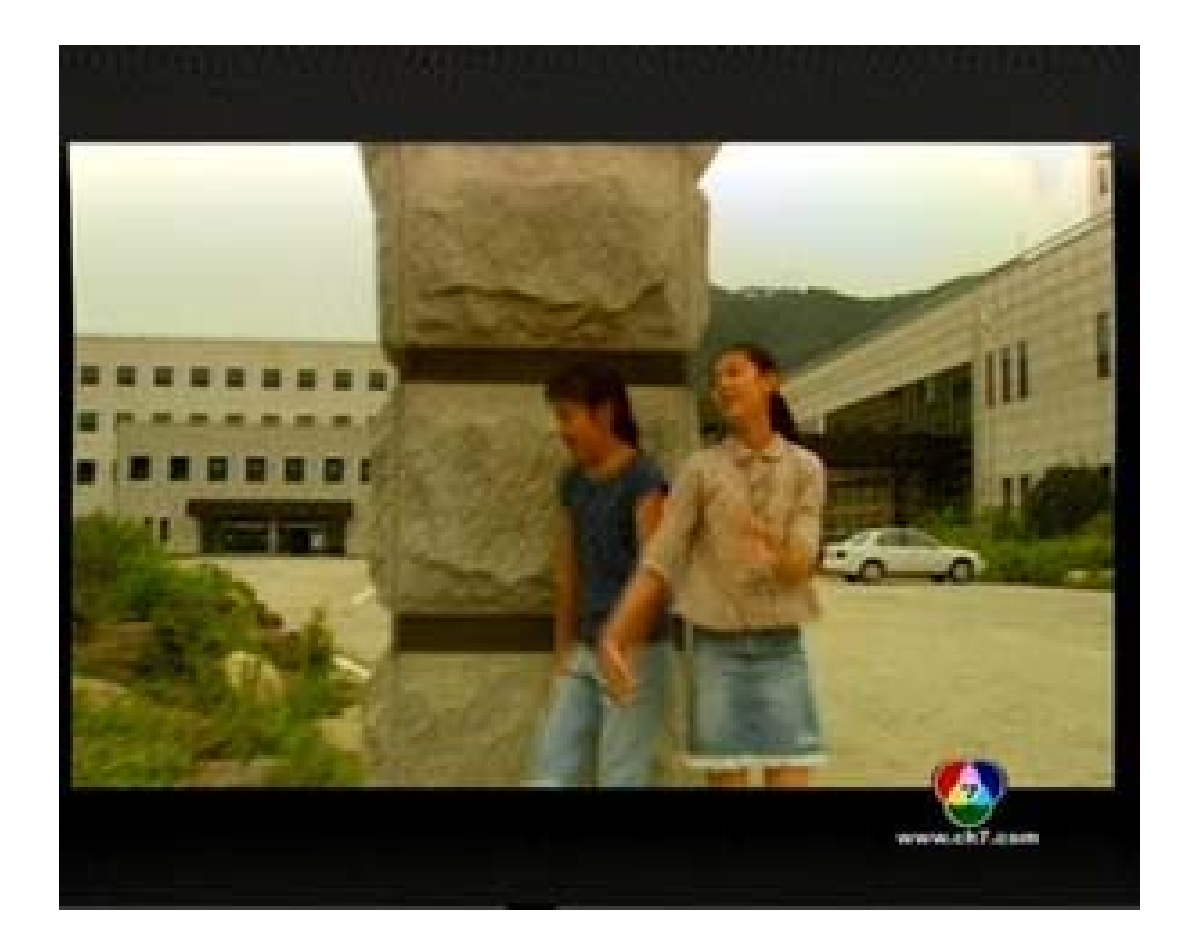

#### ปรากฏภาพ